# 2024-2025 Course Registration **Requesting Classes in** Skyward

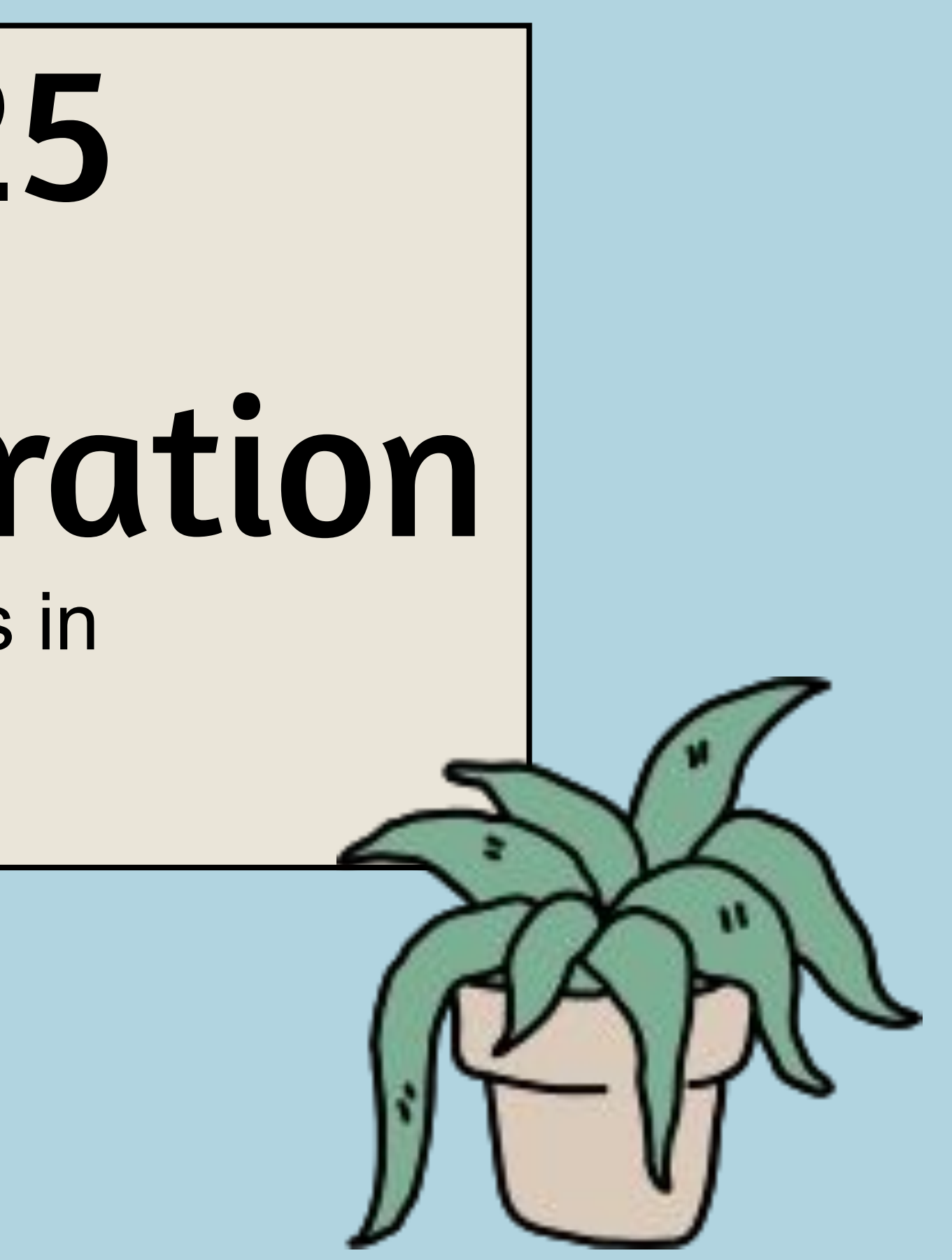

# **Objectives & Materials**

Today you'll use your Course Interest Form from our first registration session to guide you in requesting classes for next year in Skyward. You'll need:

- Completed 4-year course plan
- Paper registration form (handed out to you today)
- Chromebook
- Skyward login
- 2024-2025 MHS Course Catalogue

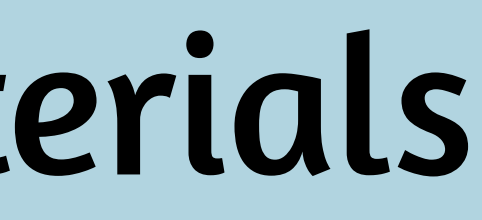

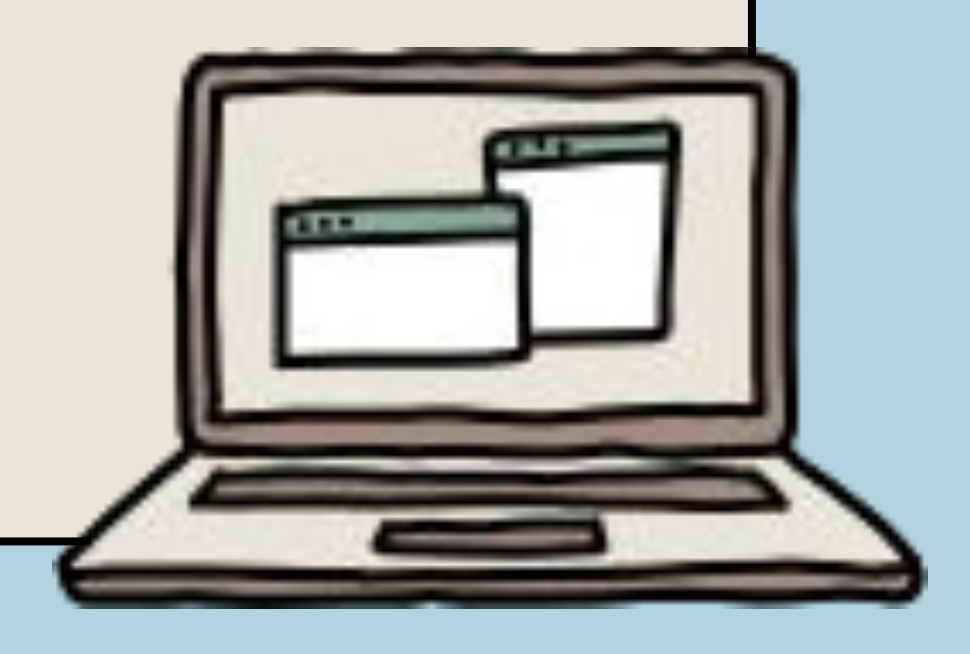

# Step 1: Log into Sk

### Access Skyward from the MHS websit

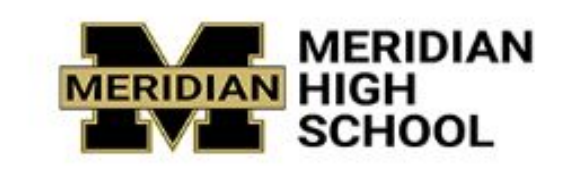

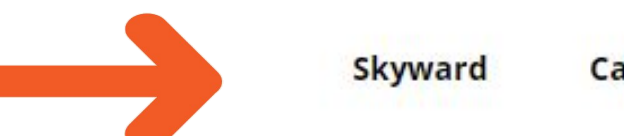

Calendar Contact

Use your username and

password to access Skyward.

If you don't know your credentials,

ask your teacher.

Click "sign in"

| yu    | uai                 | rd                        |                  |          |
|-------|---------------------|---------------------------|------------------|----------|
| te o  | on the              | e top                     | bar              |          |
| Jobs  | Schools             | English                   | •                | ۹        |
|       |                     |                           |                  |          |
|       | SKY                 | N A R D°                  |                  |          |
| MER   | IDIAN SC<br>MERIDIA | HOOL DISTI<br>N S.D. #505 | RICT             |          |
| Logir | n ID:               |                           |                  |          |
| Massw | Fo                  | rgot your Login/Pa        | in In<br>ssword? | 10.00.11 |
| Logi  | in Area: Famil      | y/Student Acces           | s <b>v</b> ]     | $\sim$   |

# Once logged in, click schedule

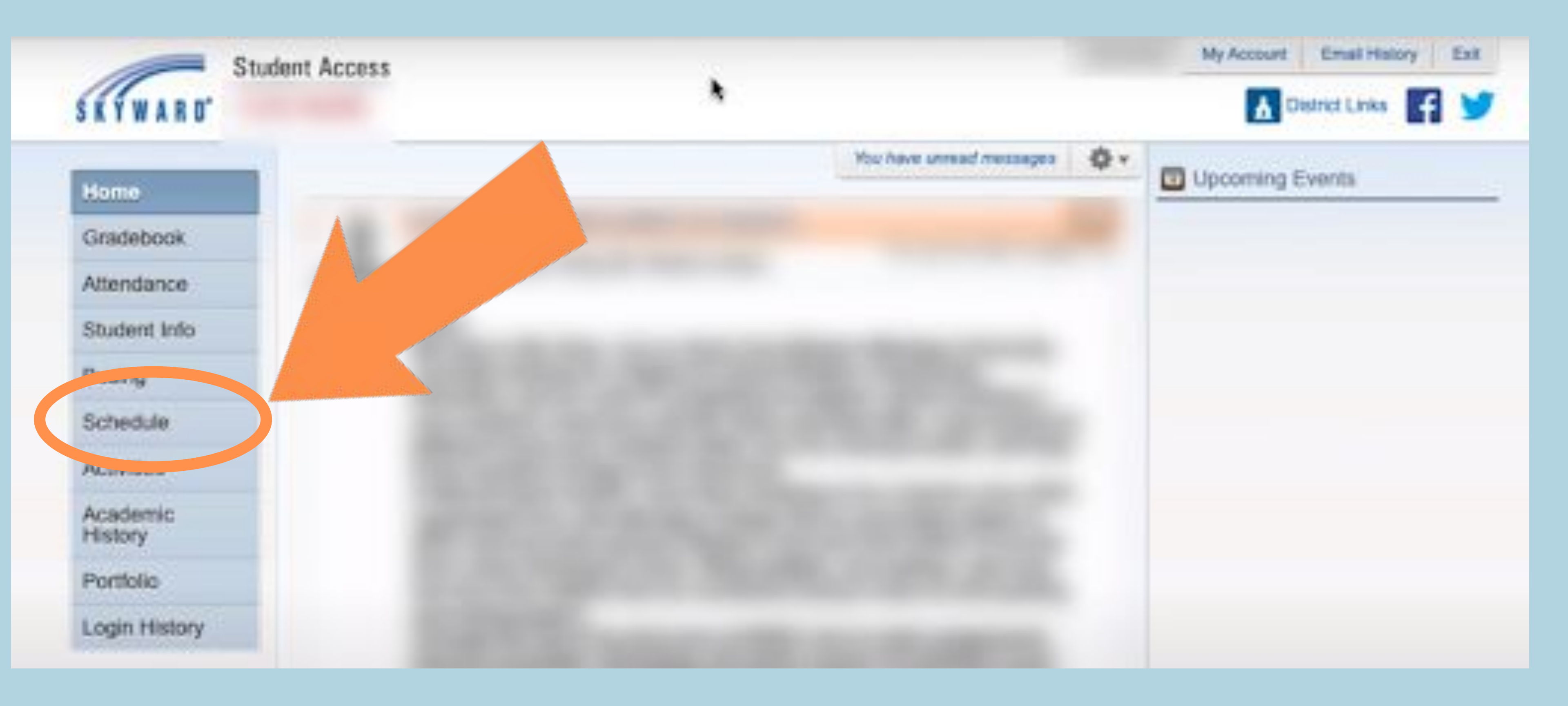

# Click "Course Request" at the top right corner

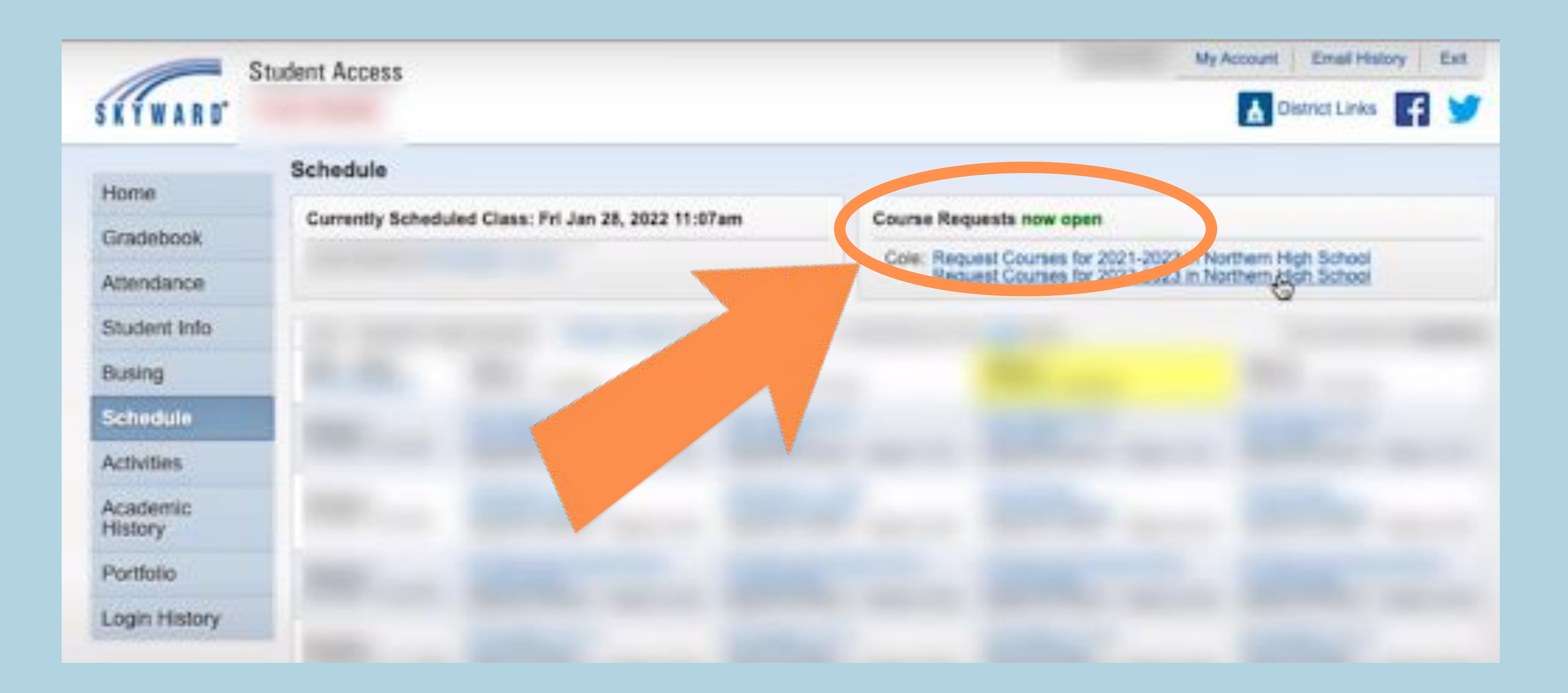

| M                             | eridian  | High School 2024 – 202                     | 5 Regist    | ration Worksheet                         |
|-------------------------------|----------|--------------------------------------------|-------------|------------------------------------------|
|                               |          | Grade                                      | 9           | Graduation Pathway:                      |
| Name                          |          |                                            |             | Math:                                    |
| English                       | 1.       | English 9<br>Math Options: (in order) Algo | ebra 1, Geo | metrv                                    |
| <u>Math</u><br>Social Studies | 2.<br>3. | World History                              |             |                                          |
| Science                       | 4.       | Biology                                    |             |                                          |
| Elective                      | 5.       | P.E. //                                    |             | Connected to H.S.B.P. / Graduation I     |
|                               |          | Semester                                   | Seme        | ester                                    |
| lective                       | 6.       | /Samastar                                  | (Cor        | nnected to H.S.B.P. / Graduation Pathwey |
|                               |          | Semester                                   |             |                                          |
|                               |          |                                            |             |                                          |
| Signature:                    |          |                                            | Date:       | / /                                      |
| Parent Signature: _           |          |                                            |             | Date://                                  |

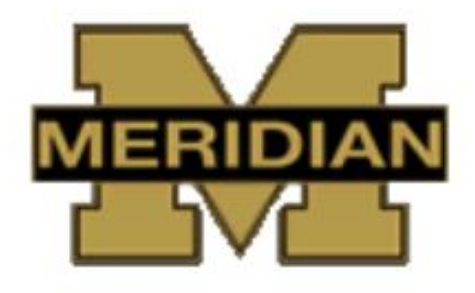

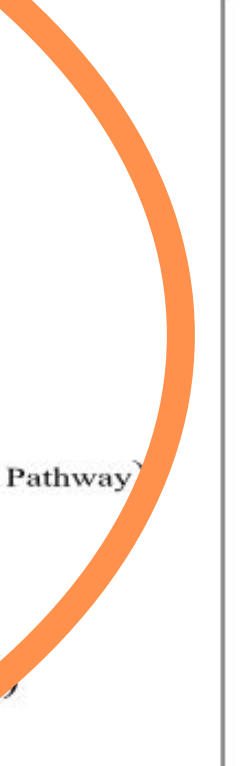

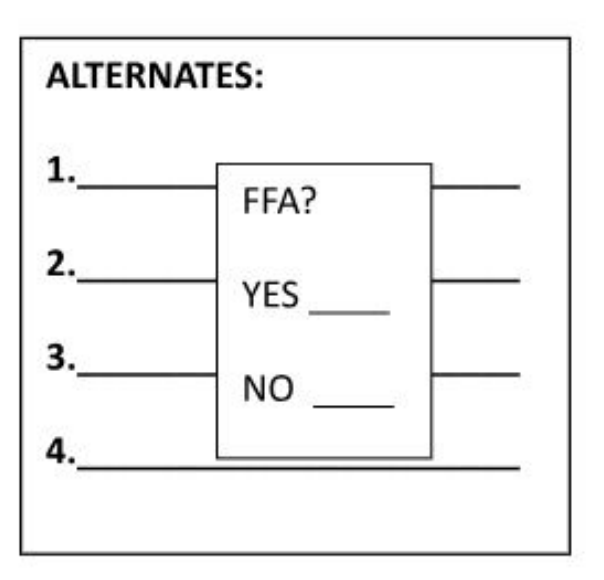

Once a class is scheduled I understand I will not be allowed to change or drop classes unless there is a compelling, educational reason. I also understand that if I do not choose courses, my counselor will choose for me. There is no guarantee that we can schedule the elective listed. Please be sure to add alternates.

Student

# **Click Request Courses**

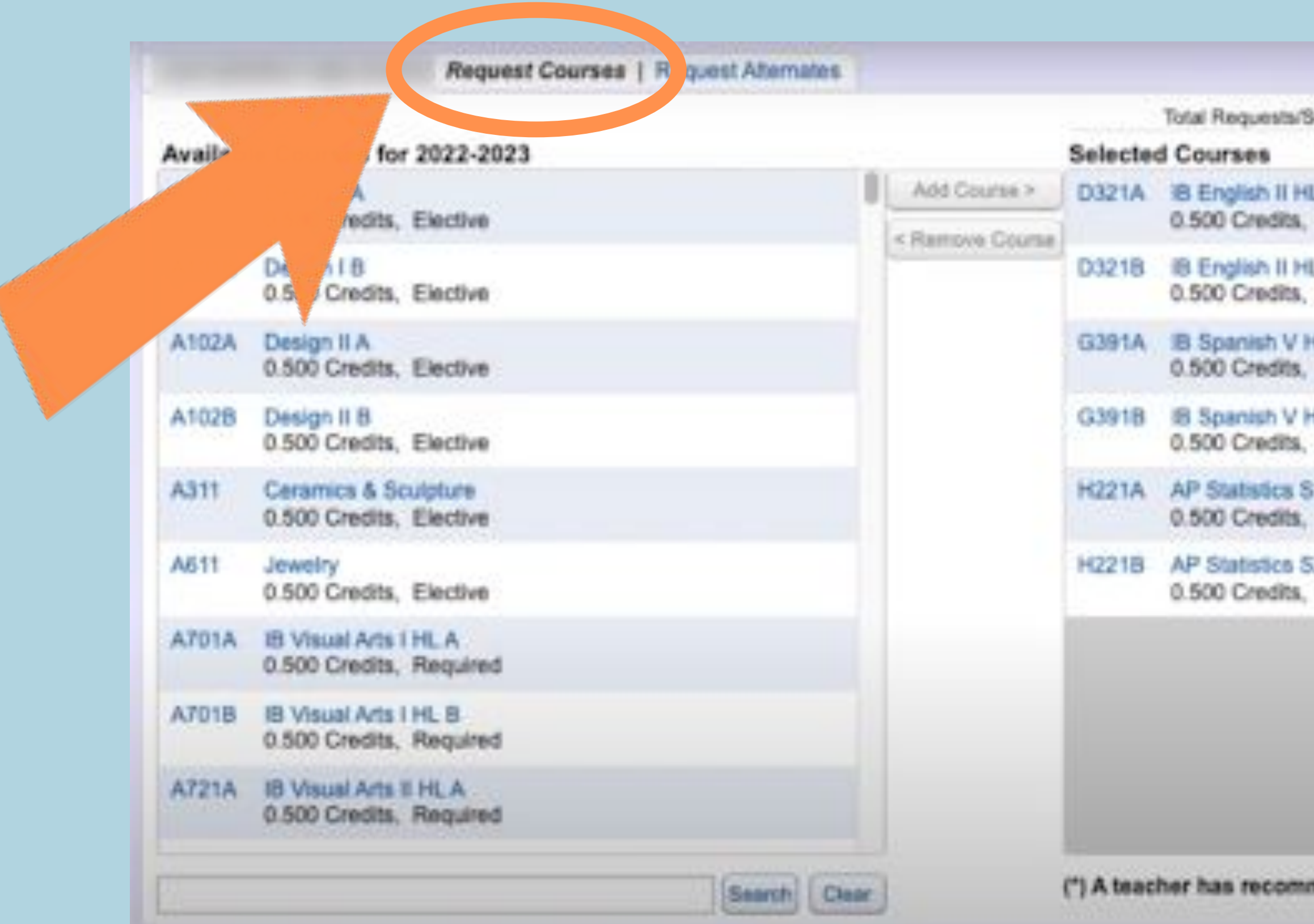

| ichoduled: 6       | Total Credits: 3.000 |  |
|--------------------|----------------------|--|
| LA(")<br>Required  | G                    |  |
| L8 (*)<br>Required |                      |  |
| Required           |                      |  |
| Required           |                      |  |
| Required           |                      |  |
| Required           |                      |  |
|                    |                      |  |
|                    |                      |  |
|                    |                      |  |
| mended this co     | urse.                |  |

BEFORE you choose your classes, look back at your 4 Year Plan! Do you know which classes you'd like to take?

Choose the courses you want to take from the "available courses" list. Make sure you have met any prerequisites before adding the class and refer to your registration sheet for which classes you MUST have.

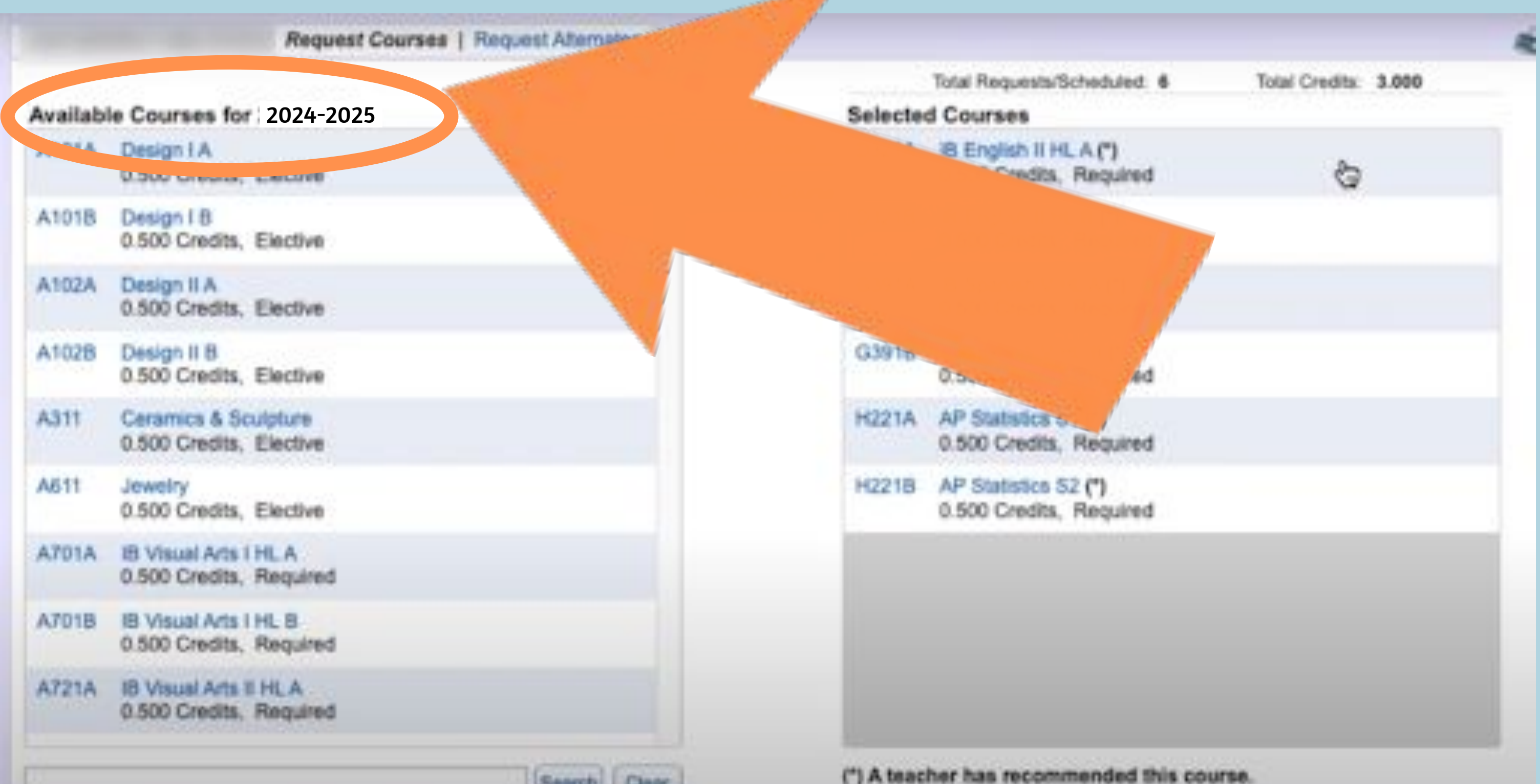

# Once a class is selected, click "Add courses" in the middle column

|         | Request Courses   Request Alternates             |                     |                                                     |                      |  |
|---------|--------------------------------------------------|---------------------|-----------------------------------------------------|----------------------|--|
| Availab | le Courses for 2024-2025                         | elect               | Total Requests/Scheduled: 6                         | Total Credits: 3.000 |  |
| A101A   | Design I A<br>0.500 Credits, Elective            | Add Course > 1 321/ | A IB English II HL A (*)<br>0.500 Credits, Required | 8                    |  |
| A101B   | Design I 8<br>0.500 Credits, Elective            | D3218               | B IB English II HL B (*)<br>0.500 Credits, Required |                      |  |
| A102A   | Design II A<br>0.500 Gredits, Elective           | G391/               | A IB Spanish V HLA (")<br>0.500 Credits, Required   |                      |  |
| A1028   | Design II 8<br>0.500 Credits, Elective           | G3918               | B IB Spanish V HL B (*)<br>0.500 Credits, Required  |                      |  |
| A311    | Ceramics & Sculpture<br>0.500 Credits, Elective  | H2214               | A AP Statistics S1 (*)<br>0.500 Credits, Required   |                      |  |
| A611    | Jeweiry<br>0.500 Gredits, Elective               | H2218               | AP Statistics 52 (*)<br>0.500 Credits, Required     |                      |  |
| A701A   | 18 Visual Arts I HL A<br>0.500 Credits, Required |                     |                                                     |                      |  |
| A701B   | IB Visual Arts I HL B<br>0.500 Credits, Required |                     |                                                     |                      |  |
| A721A   | 18 Visual Arts II HLA<br>0.500 Credits, Required |                     |                                                     |                      |  |
|         | Search Clear                                     | (*) A ter           | acher has recommended this co                       | urse.                |  |

# Once added, the courses will show up in the right

### column.

|         | Request Courses   Request A                      | demates                                |
|---------|--------------------------------------------------|----------------------------------------|
| Availab | le Courses for 2024-2025                         | Total Requests<br>Selected Courses     |
| A101A   | Design I A<br>0.500 Credits, Elective            | Disco Credita                          |
| A101B   | Design I 8<br>0.500 Credits, Elective            | D3218 IB English II P<br>0.500 Credits |
| A102A   | Design II A<br>0.500 Gredits, Elective           | G391A IB Spanish V<br>0.500 Credits    |
| A102B   | Design II 8<br>0.500 Credits, Elective           | G3918 IB Spanish V<br>0.500 Credits    |
| A311    | Ceramics & Sculpture<br>0.500 Credits, Elective  | H221A AP Statistics<br>0.500 Credits   |
| A611    | Jeweiry<br>0.500 Gredits, Elective               | H221B AP Statistics<br>0.500 Credits   |
| A701A   | 18 Visual Arts I HLA<br>0.500 Credits, Required  |                                        |
| A701B   | IB Visual Arts I HL B<br>0.500 Credits, Required |                                        |
| A721A   | 18 Visual Arts II HLA<br>0.500 Credits, Required |                                        |
|         | St                                               | arch Clear (*) A teacher has recom     |

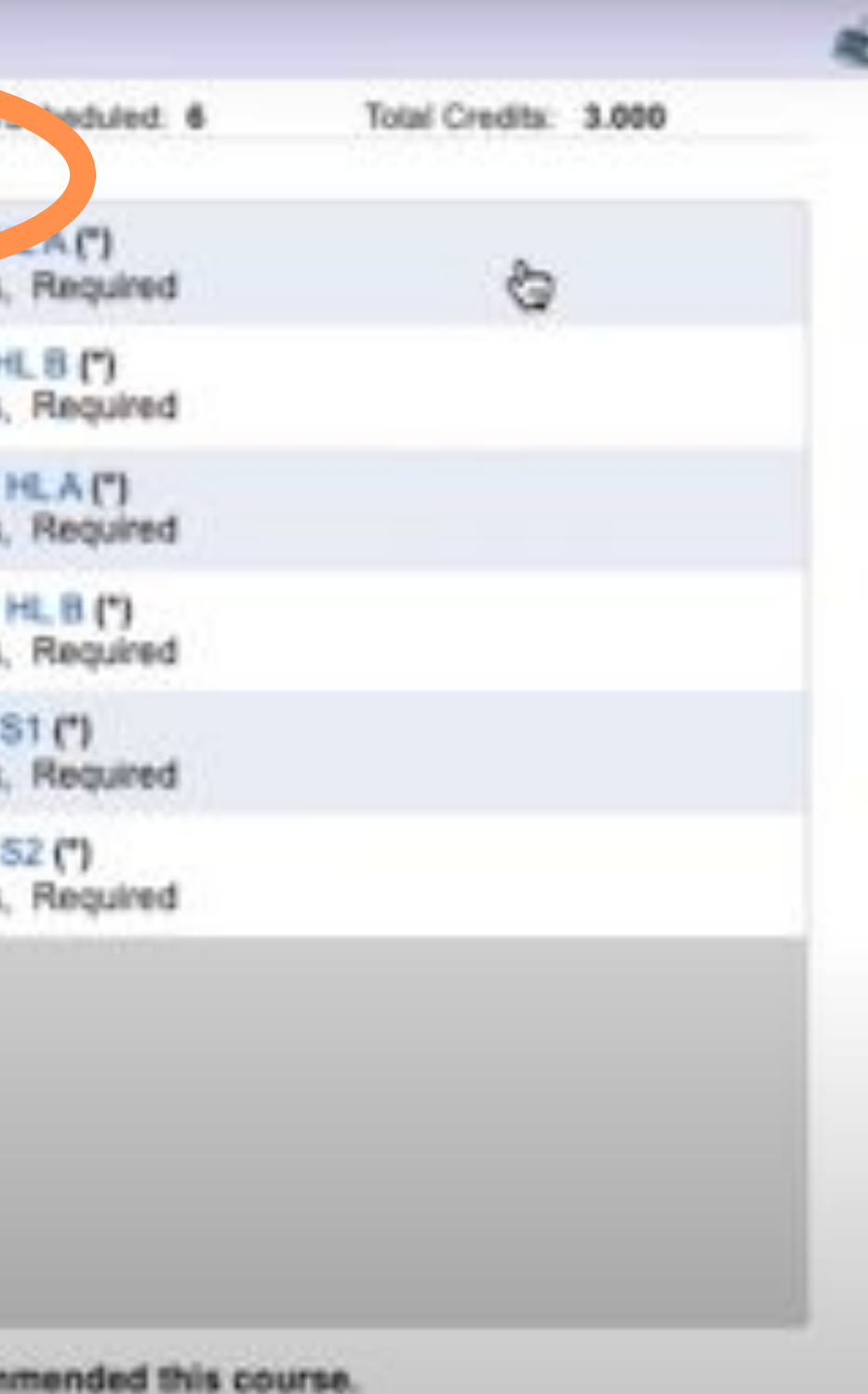

# Courses you MUST have as a 9th grader

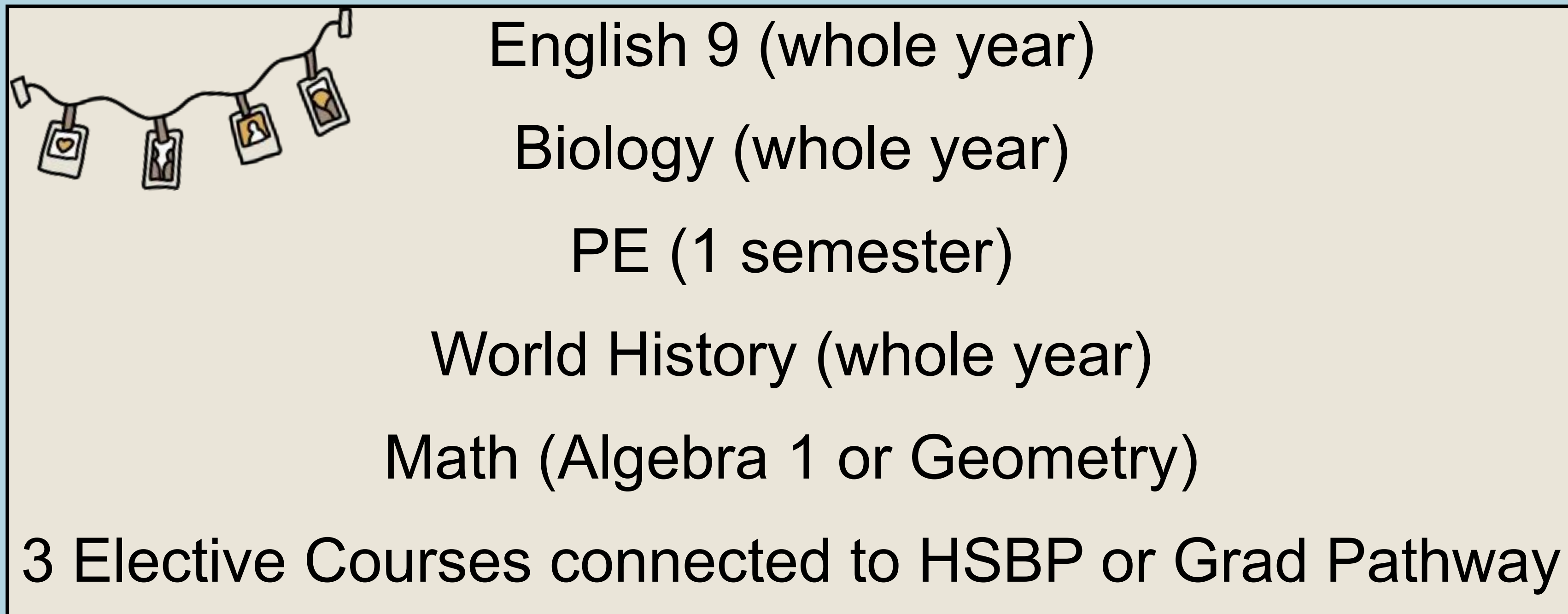

# To remove a course, select it from the right & select

## "remove course"

|         | Request Courses   Request Alternate               | 6          |                                                   |                      |  |
|---------|---------------------------------------------------|------------|---------------------------------------------------|----------------------|--|
| Availab | le Courses for 2024-2025                          | Selecte    | Total Requests/Scheduled: 6                       | Total Credita: 3.000 |  |
| A101A   | Design I.A<br>0.500 Credits, Elective             | D321A      | 8 English II HL A (*)<br>0.500 Credits, Required  | 8                    |  |
| A101B   | Design I 8<br>0.500 Credits, Elective             | A3218      | IB English II HL 8 (*)<br>0.500 Credits, Required |                      |  |
| A102A   | Design II A<br>0.500 Gredits, Elective            | G391A      | B Spanish V HL A (*)<br>0.500 Credits, Required   |                      |  |
| A1028   | Design II 8<br>0.500 Credits, Elective            | G391B      | IB Spanish V HL B (*)<br>0.500 Credits, Required  |                      |  |
| A311    | Ceramics & Sculpture<br>0.500 Gredits, Elective   | H221A      | AP Statistics S1 (*)<br>0.500 Credits, Required   |                      |  |
| A611    | Jewelry<br>0.500 Credits, Elective                | H221B      | AP Statistics S2 (*)<br>0.500 Credits, Required   |                      |  |
| A701A   | IB Visual Arts I HL A<br>0.500 Credits, Required  |            |                                                   |                      |  |
| A701B   | IB Visual Arts I HL B<br>0.500 Credits, Required  |            |                                                   |                      |  |
| A721A   | 18 Visual Arts II HL A<br>0.500 Credits, Required |            |                                                   |                      |  |
|         | Search (                                          | (*) A teac | her has recommended this co                       | urse.                |  |

# A year-long course will show up with an "A" and "B" and .5 credit for each semester

|         | Request Courses   Request Attemates              |              |            |                                                   |                      |  |
|---------|--------------------------------------------------|--------------|------------|---------------------------------------------------|----------------------|--|
|         | 000 <u>000000000</u>                             |              |            | Total Requests/Scheduled: 6                       | Total Credits: 3.000 |  |
| Availab | le Courses for 2024-2025                         |              | Sel        | a Courses                                         |                      |  |
| A101A   | Design I A<br>0.500 Credits, Elective            | Add Course > | 0321A      | 8 English II HL A (*)<br>0.500 Credits, Required  | 8                    |  |
| A101B   | Design I B<br>0.500 Credits, Elective            |              | D3218      | IB English II HL 8 (*)<br>0.500 Credits, Required |                      |  |
| A102A   | Design II A<br>0.500 Credits, Elective           |              | APRIA      | IB Spanish V HLA (*)                              |                      |  |
| A1028   | Design II 8<br>0.500 Credits, Elective           |              | 18         | IB Spanish V HL B (*)<br>0.500 Credits, Required  |                      |  |
| A311    | Ceramics & Sculpture<br>0.500 Credits, Elective  |              |            | AP Statistics S1 (*)<br>500 Credits, Required     |                      |  |
| A611    | Jewelry<br>0.500 Gredits, Elective               |              | в          | AP Statistics 52 (*)<br>0.500 Credits, Required   |                      |  |
| A701A   | 18 Visual Arts I HLA<br>0.500 Credits, Required  |              |            |                                                   |                      |  |
| A701B   | IB Visual Arts I HL B<br>0.500 Credits, Required |              |            |                                                   |                      |  |
| A721A   | 18 Visual Arts II HLA<br>0.500 Credits, Required |              |            |                                                   |                      |  |
|         | Search Cla                                       | 2            | (*) A teac | her has recommended this cou                      | Irse.                |  |

## When finished, you should have a total of 6 credits requested. If you have less than that, revisit your course selections. You do NOT need to add homeroom.

|          | Request Courses   Reque                          | st Alternates    |            |                            |
|----------|--------------------------------------------------|------------------|------------|----------------------------|
|          |                                                  |                  |            | Total Request              |
| Availabi | le Courses for 2024-2025                         |                  | Selecte    | d Courses                  |
| A101A    | Design I.A<br>0.500 Credits, Elective            | Add Course >     | D321A      | IB English I<br>0.500 Cred |
| A101B    | Design I B<br>0.500 Credits, Elective            | - remove occurse | D3218      | IB English I<br>0.500 Cred |
| A102A    | Design II A<br>0.500 Credits, Elective           |                  | G391A      | B Spanish<br>0.500 Cred    |
| A102B    | Design II B<br>0.500 Credits, Elective           |                  | G3918      | 8 Spanish<br>0.500 Cred    |
| A311     | Ceramics & Sculpture<br>0.500 Credits, Elective  |                  | H221A      | AP Statistic<br>0.500 Cred |
| A611     | Jewelry<br>0.500 Gredits, Elective               |                  | H2218      | AP Statistic<br>0.500 Cred |
| A701A    | IB Visual Arts I HL A<br>0.500 Credits, Required |                  |            |                            |
| A701B    | IB Visual Arts I HL B<br>0.500 Credits, Required |                  |            |                            |
| A721A    | 18 Visual Arts II HLA<br>0.500 Credits, Required |                  |            |                            |
|          |                                                  | Security Change  | (") A teac | her has reco               |

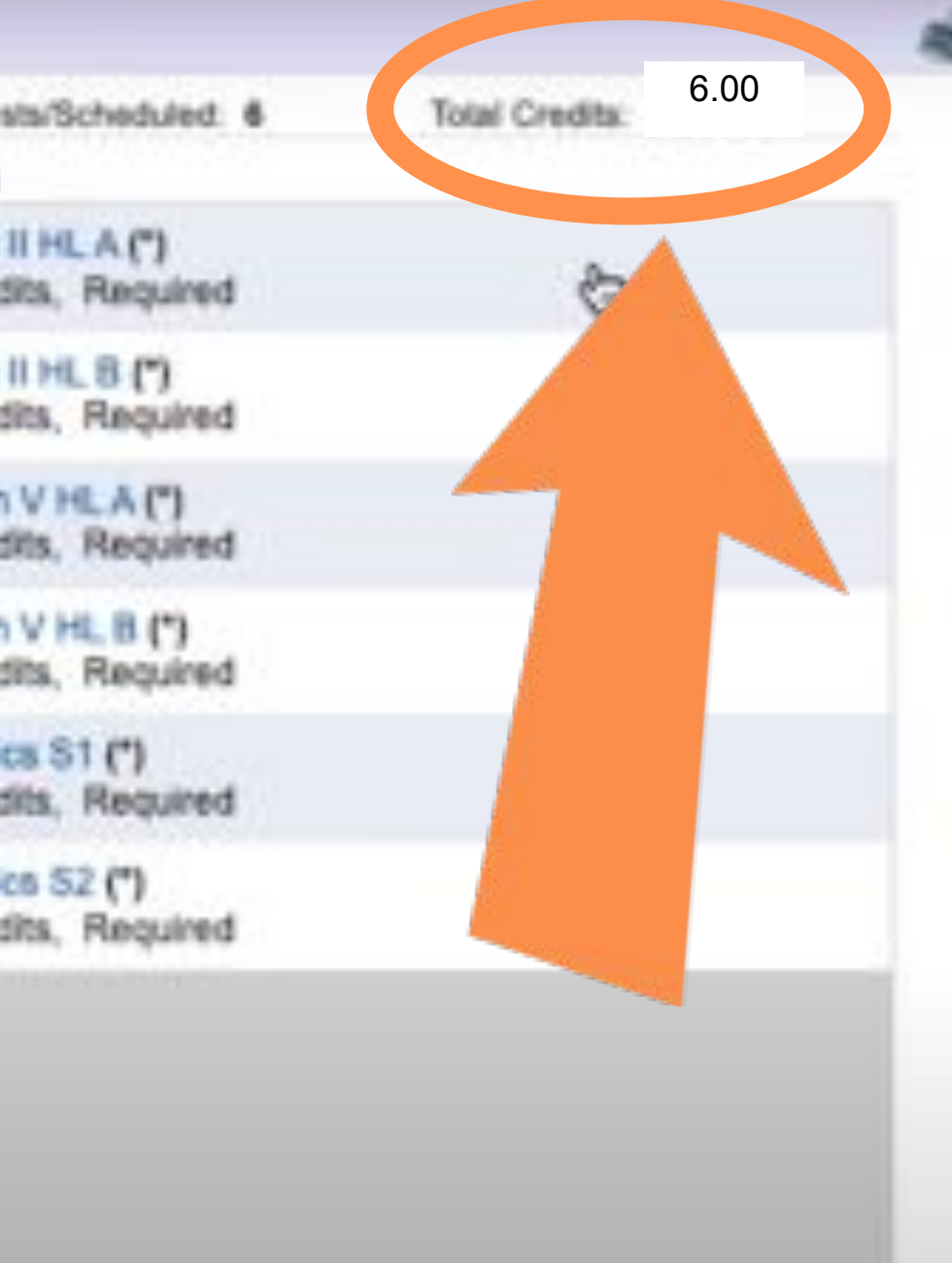

commended this course.

## Once you've requested your courses, you need to request alternates. Click "Request Alternates" at the top.

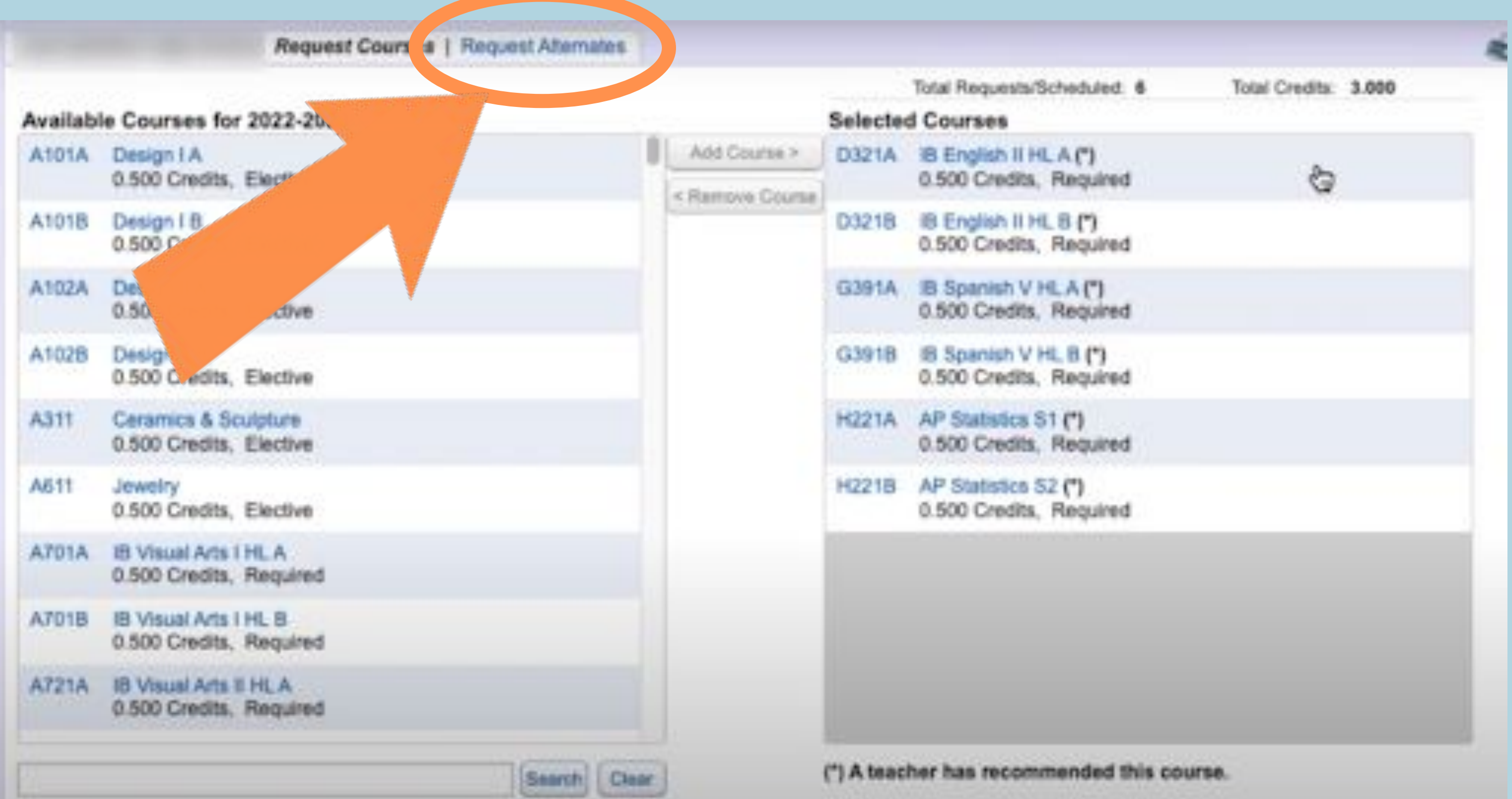

### Select the alternate course, click "add course"

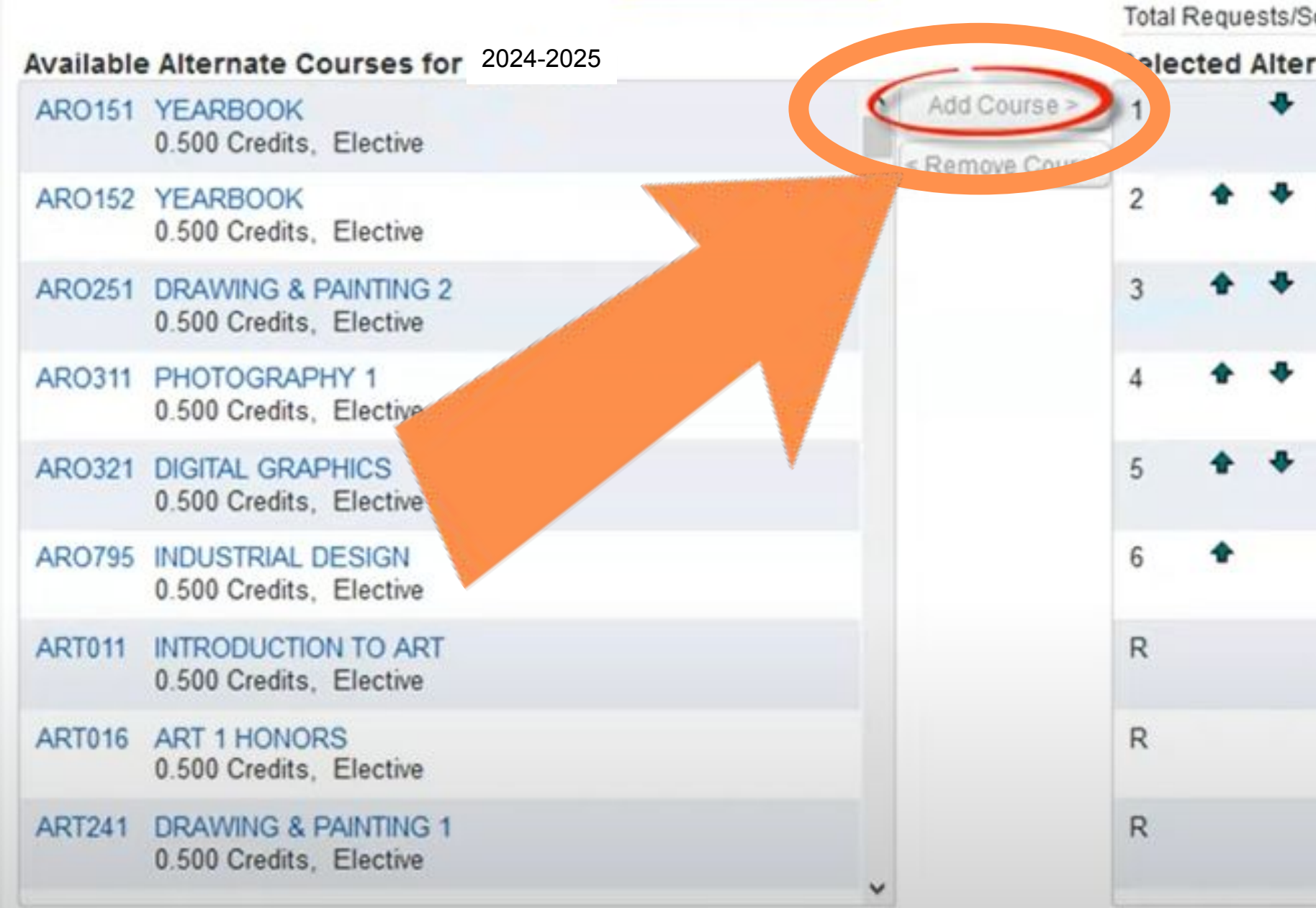

| cheduled: 1 | 4           | Total Altern             | nates: | 6             | Total Credits: | 1 |
|-------------|-------------|--------------------------|--------|---------------|----------------|---|
| nate Cou    | rses        |                          |        |               |                |   |
| AR0151      | YEA<br>0.50 | ARBOOK<br>0 Credits,     | Elect  | tive          |                |   |
| AR0152      | YEA<br>0.50 | ARBOOK<br>0 Credits,     | Elect  | tive          |                |   |
| AR0251      | DR/<br>0.50 | AWING & F<br>00 Credits, | Elect  | ING 2<br>tive | 2              |   |
| AR0321      | DIG<br>0.50 | ITAL GRAP<br>0 Credits,  | Elect  | tive          |                |   |
| MUS411      | CH0<br>0.50 | ORUS 1<br>00 Credits,    | Elect  | tive          |                |   |
| MUS412      | CH0<br>0.50 | ORUS 1<br>00 Credits,    | Elect  | tive          |                |   |
| ENG121      | ENC<br>0.50 | GLISH 9<br>0 Credits,    | Requ   | ired          |                |   |
| ENG122      | EN0<br>0.50 | GLISH 9<br>0 Credits,    | Requ   | ired          |                |   |
| FOR511      | SPA<br>0.50 | NISH 1<br>0 Credits.     | Elect  | tive          |                |   |

## Use the up and down arrows to prioritize your alternates (remember you have 3 elective spaces)

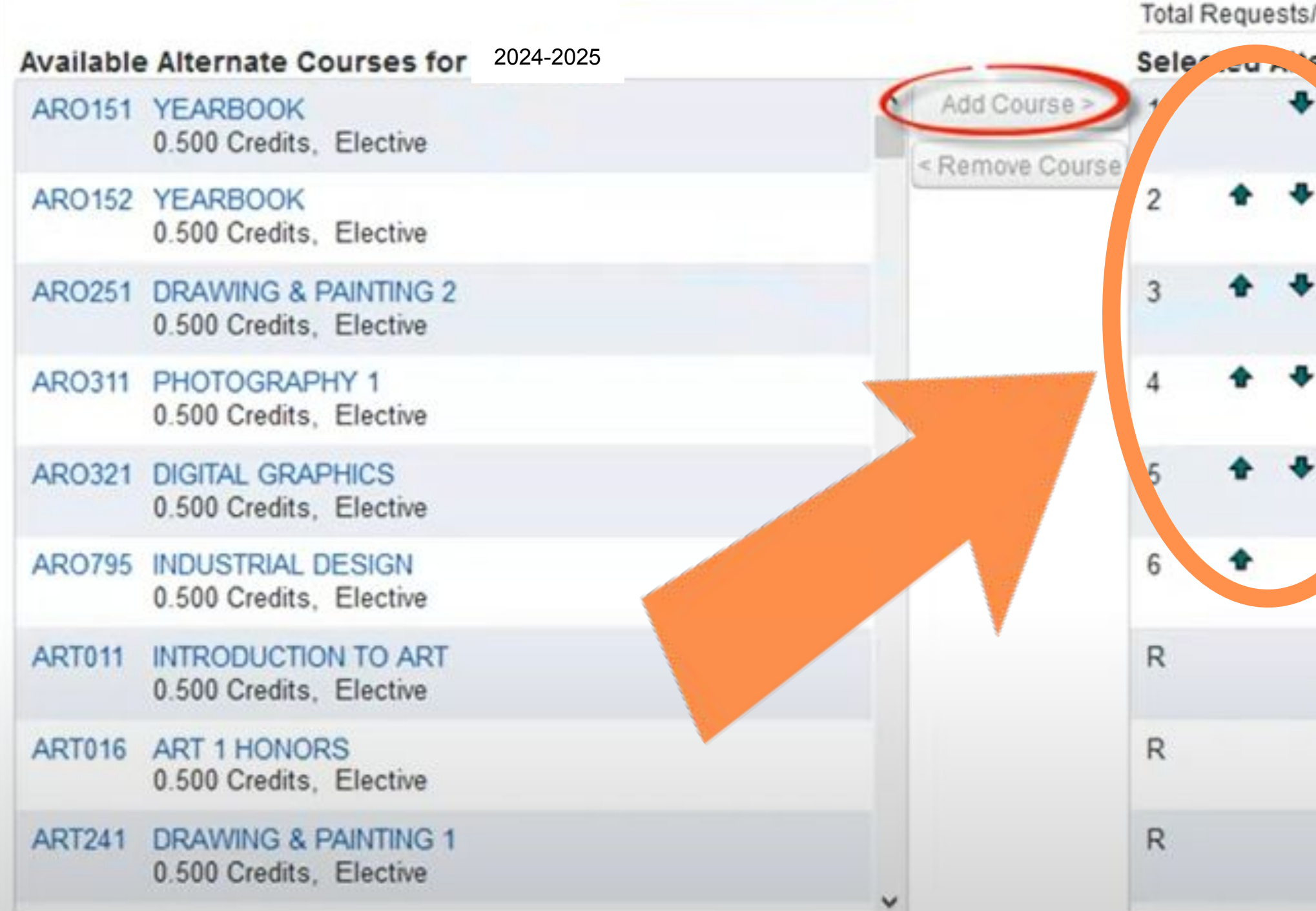

| /Scheduled: 1 | 4 Total Alterr                 | nates: 6            | Total Credits: |
|---------------|--------------------------------|---------------------|----------------|
| ernate Cou    | rses                           |                     |                |
| ARO151        | YEARBOOK<br>0.500 Credits,     | Elective            |                |
| AF 0152       | YEARBOOK<br>0.500 Credits,     | Elective            |                |
| AR( 251       | DRAWING & F<br>0.500 Credits,  | AINTING<br>Elective | 2              |
| AR( 321       | DIGITAL GRAP<br>0.500 Credits, | HICS<br>Elective    |                |
| MI 5411       | CHORUS 1<br>0.500 Credits,     | Elective            |                |
| MUS412        | CHORUS 1<br>0.500 Credits,     | Elective            |                |
| ENG121        | ENGLISH 9<br>0.500 Credits,    | Required            |                |
| ENG122        | ENGLISH 9<br>0.500 Credits,    | Required            |                |
| FOR511        | SPANISH 1<br>0.500 Credits,    | Elective            |                |

# When finished, click the red X to close the window you and your choices will be saved.

|          | Request Courses   Request Atemates               |      |                 |            |                                                   |                |       | - |
|----------|--------------------------------------------------|------|-----------------|------------|---------------------------------------------------|----------------|-------|---|
| Availabi | In Courses for 2024-2025                         |      |                 | Selecte    | Total Requests/Scheduled: 6                       | Total Credita: | 3.000 |   |
| A101A    | Design I A<br>0.500 Credits, Elective            | 1    | Add Course >    | D321A      | B English II HL A (*)<br>0.500 Credits, Required  | 6              |       |   |
| A101B    | Design I B<br>0.500 Credits, Elective            |      | < Ramove Course | D3218      | IB English II HL 8 (*)<br>0.500 Credits, Required |                |       |   |
| A102A    | Design II A<br>0.500 Credits, Elective           |      |                 | G391A      | IB Spanish V HL A (*)<br>0.500 Credits, Required  |                |       |   |
| A1028    | Design II B<br>0.500 Credits, Elective           |      |                 | G3918      | IB Spanish V HL B (*)<br>0.500 Credits, Required  |                |       |   |
| A311     | Ceramics & Sculpture<br>0.500 Credits, Elective  |      |                 | H221A      | AP Statistics S1 (*)<br>0.500 Credits, Required   |                |       |   |
| A611     | Jewelry<br>0.500 Gredits, Elective               |      |                 | H2218      | AP Statistics 52 (*)<br>0.500 Credits, Required   |                |       |   |
| A701A    | 18 Visual Arts I HL A<br>0.500 Credits, Required |      |                 |            |                                                   |                |       |   |
| A701B    | IB Visual Arts I HL B<br>0.500 Credits, Required |      |                 |            |                                                   |                |       |   |
| A721A    | 18 Visual Arts II HLA<br>0.500 Credits, Required |      |                 |            |                                                   |                |       |   |
|          | Search Ch                                        | ine. | i.              | (*) A teac | her has recommended this co                       | urse.          |       |   |

### IMPORTANT!!

- It is extremely important that you request the classes you are hoping for.
- Classes are staffed based on the interest level shown through these choices.
- If there are not enough students to run the class, it will not be offered.
- This is why it is VITAL that you list all available Alternates.
- We will try to fill your periods with classes from your Registration forms.
- If you do not complete all of this, or turn in a Registration form, your counselor will create your schedule for you.

asses you are hoping for. shown through these

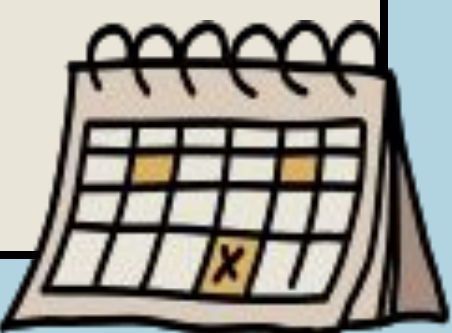